به نام خدا

راهنمای استفاده از سامانه درخواست بازنشستگی پیش از موعد سخت و زیان آور

(مخصوص متقاضیان مشاغل سخت و زیان آور)

فهرست :

| صفحه ۲ | ورود به سامانه      |
|--------|---------------------|
| صفحه ۳ | ثبت مشخصات متقاضي   |
| صفحه ۵ | ثبت اطلاعات کارگاهی |
| صفحه 6 | دریافت کد رهگیری    |
| صفحه ۷ | پیگیری ثبت نام      |

# **() ورود به سامانه**

با ورود به آدرس <u>https://semnantkr.ir</u> که مخصوص متقاضیان مشاغل سخت و زیان آور می باشد، ابتدا شرایط سامانه و مقررات بازنشستگی را مطالعه فرمایید، سپس با وارد نمودن (کد ملی و نام و نام خانوادگی ) کلیک بر روی گزینه ارسال به مرحله بعد بروید:

| $( \mathbf{U} )$                                 |                                                                | اداره کل نماوت. کار و رفاه احتماعی استان سمنان                             |
|--------------------------------------------------|----------------------------------------------------------------|----------------------------------------------------------------------------|
| -                                                | از موعد مشاغل سخت و زبان أور                                   | بازتشستگی پیش                                                              |
| صره ماده 76 قانون تأمين اجتماعي مصوب             | حاقی مادہ (76) قانون ا <mark>ص</mark> لاح مواد (72) و (77) و ت | ر اجرای آیین نامه اجرایی بند(5) جزء(ب) ماده واحده قانون اصلاح تیمره (2) اا |
| ان بازنشستگی پیش از موعد در مش <mark>ا</mark> غل | مورخ 1391/7/6 مجلس شورای اسلامی، متقاضی                        | 1354 و الحاق دو تبصره به ماده (76) مصوب 1371-مصوب1380- و استفساریه         |
| <b>ناوین شغلی</b> خود از طریق شعب تأمین          | 8 أيين نامه نسبت به اخذ <b>سوابق بيمهاک</b> و <b>ع</b>         | سخت و زیان اور، قبل از ارائه درخواست در کمیته های استانی موضوع ماده        |
|                                                  | بازنشستگی ، نسبت به ثبت نام اقدام نمائی <mark>د،</mark>        | جتماعی یا سامانه سوایق تأمین اجتماعی اقدام تا در صورت رسیدت به شرایط       |
|                                                  |                                                                |                                                                            |
| (جديد)                                           | ثنت نام                                                        | بیگیری درخواست                                                             |
|                                                  | کیملہ :                                                        | and the second                                                             |
|                                                  |                                                                |                                                                            |
|                                                  |                                                                |                                                                            |
| المارية المالية المراجع                          | نام خانواددی:                                                  | كدرهجيرى:                                                                  |
| ברועב שבישוטיי ני שבישיי שניטווי,                |                                                                |                                                                            |
| ונישוט                                           |                                                                | - I(mail)                                                                  |
|                                                  |                                                                |                                                                            |
| ودداری نمائید،                                   | قسمت پیگیری اقدام نمائید و از تکمیل <mark>فرم جدید</mark> خ    | توجه: جنانچه قبلا اقدام به ارسال فرم نموده اید از                          |
|                                                  | Ba <sup>»</sup> جداً خودداری نمایید،                           | <ul> <li>در بین مراحل ثبت نام، از بکاربردن کلید «بازگشت» یا "k"</li> </ul> |
| گاه <del>اجتماعی استان زنجان به</del>            | سخگونی انترنتی وتسایت اداره کل تعاون، کار و را                 | <ul> <li>کلیه کاربران گراهی می توانند سوالات خود را با بخش بار</li> </ul>  |
| طرح نمایند،                                      | ستان سميان و يا با شماره تماس 2333362132 م                     | نشَّانی پُرْتال خُبِرِی ادارہ کُل تعاونُ، کار و رَفاہُ اجتماعی ا           |
|                                                  |                                                                |                                                                            |
|                                                  |                                                                |                                                                            |
| تقاده نمایید، »                                  | مانه، از مرورگرهای Google Chrome یا Firefox است                | « لطفاً جهت اجراف مناسب امکانات مختلف این سا                               |
|                                                  |                                                                |                                                                            |

صفحه اصلی | قوانین بازنشستگی | شرایط ثبت نام در سامانه | سؤالات متداول | شرایط برقراری توالی یا تناوب اشتغال | درباره ما | تماس با ما

| L               | كدملى:                                   |
|-----------------|------------------------------------------|
| → [_            | نام:                                     |
| → [_            | تام خانوادگی؛                            |
| يطالعه نمودةام. | 🔸 📃 قوانین بازنشستگی و شرایط سامانه را ه |
|                 |                                          |

## ۲) ثبت مشخصات متقاضی

پس از ورود به صفحه <mark>مشخصات متقاضی</mark> نسبت به تکمیل هر یک از موارد خواسته شده (**با دقت کامل**) اقدام و از صحت اطلاعات وارد شده اطمینان حاصل فرمایید. سپس بر روی گزینه **پیش نمایش ثبت** کلیک نمایید.

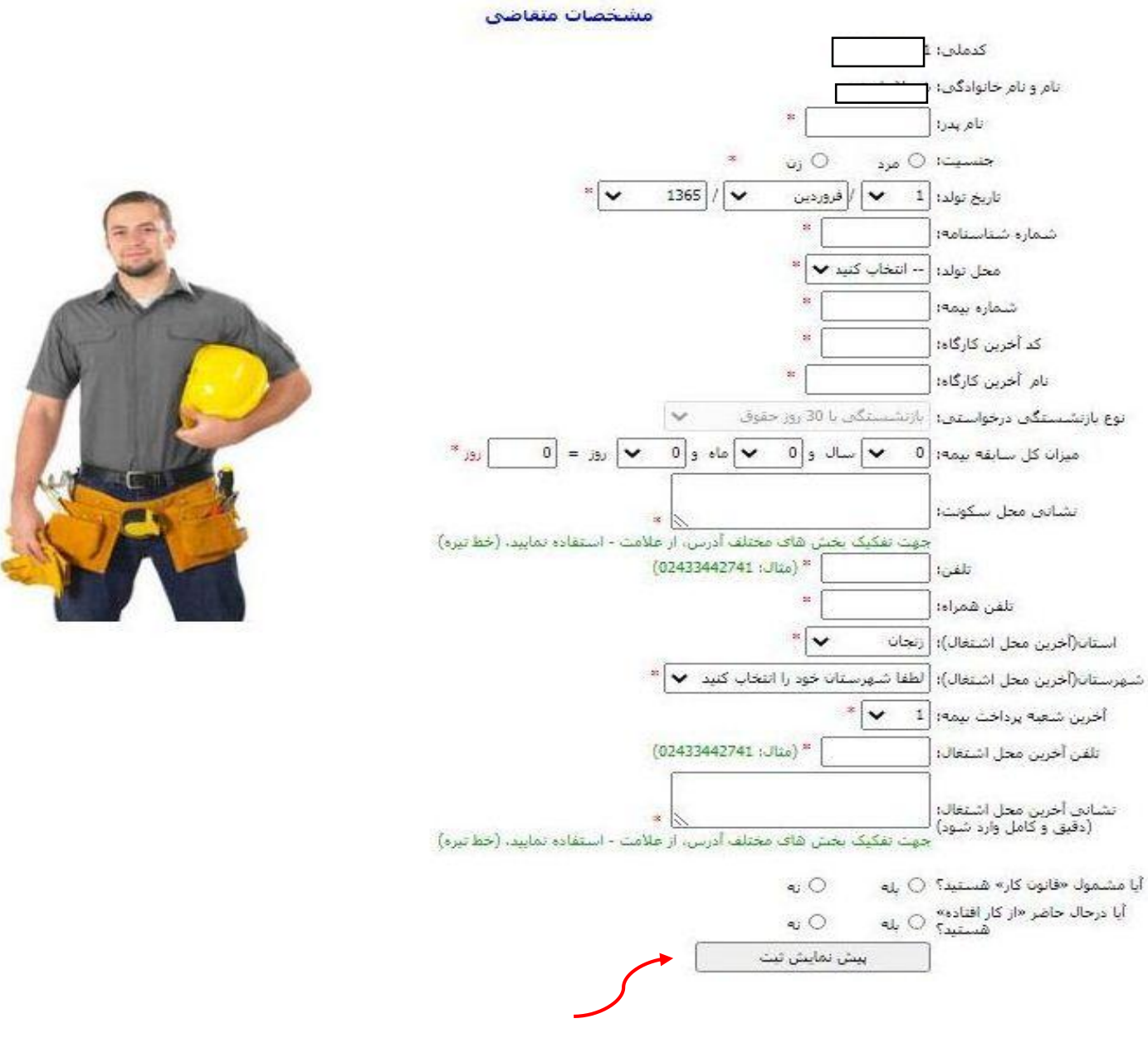

- تکمیل بخش های ستاره دار الزامی است.
- لطفاً جهت تكميل آدرس از علامت استفاده نماييد.و از به كار بردن هرگونه علائمي چون ويرگول و نقطه و ... اجتناب نماييد.
- هنگام ورود اطلاعات دقت نمائید تا اطلاعات صحیح وارد شود . پس از ارسال فرم امکان تغییر اطلاعات وارد شده وجود ندارد.
  - مسئولیت صحت مندرجات در سامانه به عهده خود متقاضی می باشد.

پس از کلیک بر روی گزینه پیش نمایش ثبت صفحه ذیل ظاهر شده که پس از کلیک بر روی گزینه ( 🗆 از درستی اطلاعات وارد شده اطمینان دارم) اطلاعات متقاضی ثبت و به مرحله بعد هدایت می گردید.

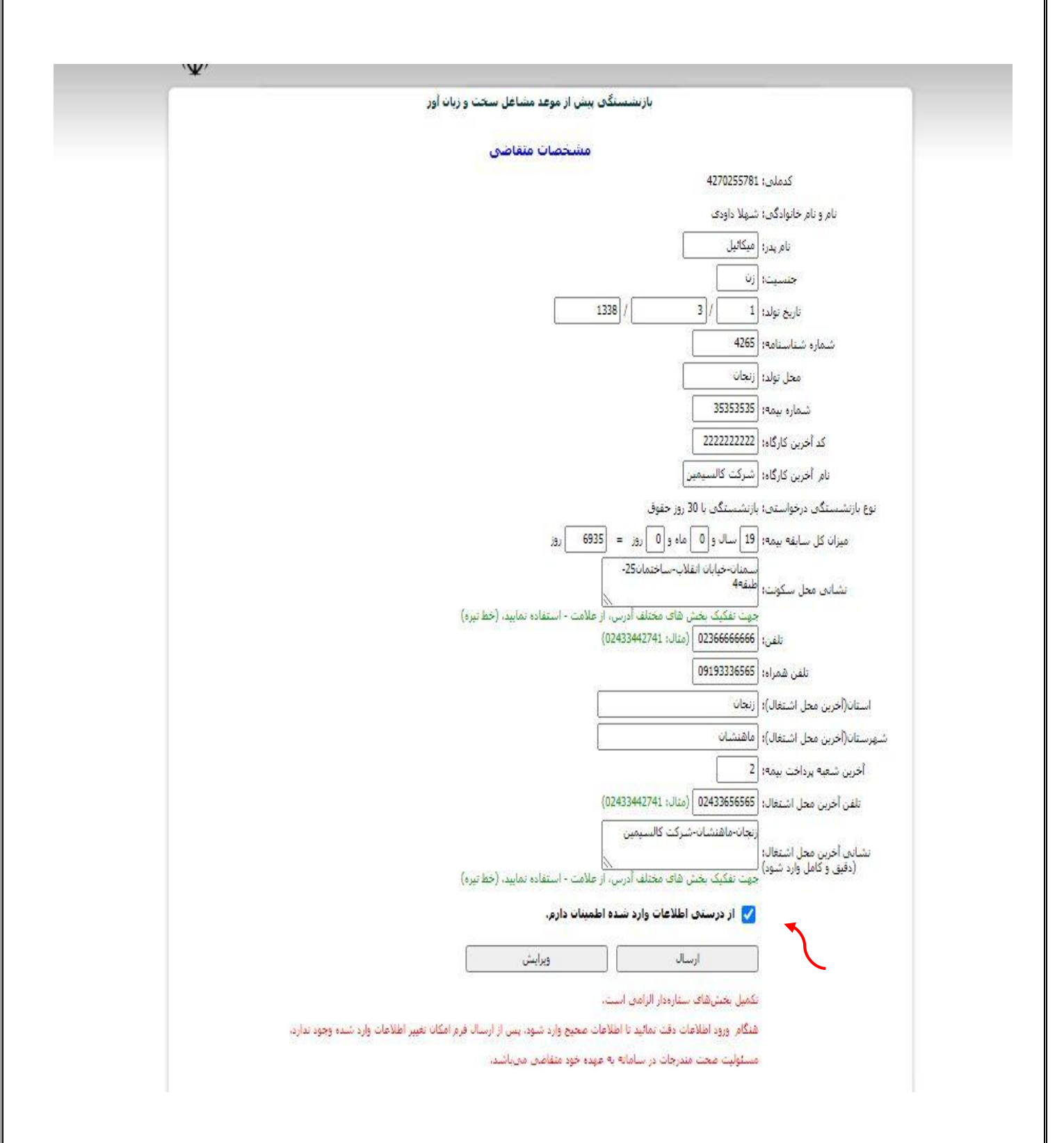

### **(۳) ثبت اطلاعات کارگاهی**

پس از ثبت اطلاعات شخصی متقاضی، نوبت به ثبت اطلاعات کارگاهی می رسد.در ثبت اطلاعات ذیل دقت گردد:

۱-پس از ثبت سوابق، با استفاده از سامانه سوابق تامین اجتماعی از صحت نام و کد کارگاه اطمینان حاصل نمائید.

۲-در هنگام ثبت هر سابقه، تنها یک کد کارگاهی ثبت نمایید.

۳-پس از درج یک کارگاه، با زدن کلید ثبت، کد کارگاه بعدی را درج نمایید. در صورتی که همه سوابق خود را ثبت نمودید با کلیک بر روی گزینه **پیش نمایش ثبت نهایی** به صفحه دریافت کد رهگیری هدایت شوید.

۴- متقاضیان گرامی از ثبت سوابق خدمت مقدس سربازی و حضور در جبهه های ۸ سال جنگ تحمیلی خودداری نمایند.

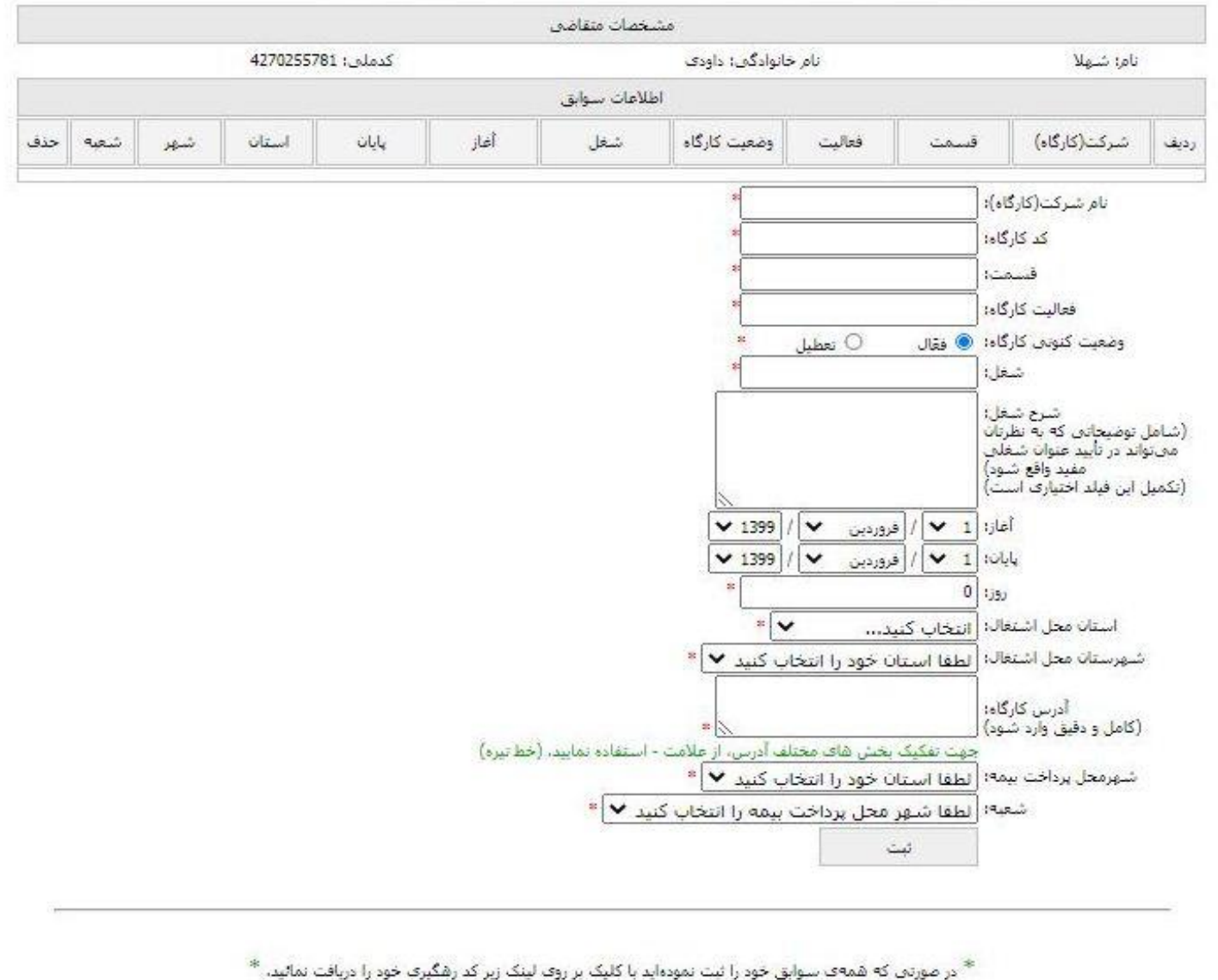

ه همه ه شوایی خود را چه شودهید و دیپه بر روه چنه زیر در استیزه خود را در

پیش تمایش ثبت نهایی

## 4) دریافت کد رهگیری

پس از پایان ثبت سوابق با کلیک بر روی گزینه "پیش نمایش ثبت نهایی" نسبت به دریافت کد رهگیری اقدام نمائید در غیر اینصورت ثبت نام ناقص بوده و مورد رسیدگی قرار نخواهد گرفت.

| مشخصات متفاض<br>نام شيلا نام شيلا نام خانوادگون داودى كملون 120255781 كلوك<br>نام شيلا <u>شيلا تونيك</u><br>درين <u>شركت گو سيمين</u> ايرانور گو فقال كارشناس ايرانور 117711 و12111 سمنان <u>شيل شم</u><br><u>م</u> شركت گو سيمين ايرانور گو فقال كارشناس ايرانور 117711 و12121 سمنان سمنان 1<br><u>م</u> شركت كارگاه از روى فقال راننده 112821 مان يان استان <u>م</u> م<br><u>م</u> شركت كالسيمين راننده خودرد روى فقال راننده 112821 1381 زنجان دندى 1<br><u>م</u> شركت كارگاه از روى فقال راننده 13821200 مىنان مىنان ا                                                                                                    |                   |       |       |            |                                |                                     |                             |             |                       |                             |      |
|----------------------------------------------------------------------------------------------------|-------------------|-------|-------|------------|--------------------------------|-------------------------------------|-----------------------------|-------------|-----------------------|-----------------------------|------|
| نام: شيلا نمركت (كارگاه) قسمت فعاليت ومعيت كارگاه شغل آغاز پايان استان شهر شعر شعر<br>(ديف شركت گچ سيمين ايرانور گچ فعالت ومعيت كارگاه شغل آغاز پايان استان شير شعر<br>1 شركت گچ سيمين ايرانور گچ فعال كارشناس ايرانور 1377/12 و1381/12/29 سمنان سمان 1<br>2 شركت كالسيمين راننده خودرد روى فعال راننده 11/28 138/16 زيجان دندى 1<br>2 شركت كالسيمين راننده خودرد روى فعال راننده المايران 1385/16 زيجان دندى 1<br>2 كركارگاه: ماهنشان درنجان-كيلومتر 10 جاده ماهنشان                                                                                                    |                   |       |       |            |                                | للخصات متقاضعي                      | مث                          |             |                       |                             |      |
| اطلاعات سوانق<br>رديف شركت(كارگاه) قسمت فعاليت وضعيت كارگاه شغل أغاز پايان استان شعر شعر<br>شركت گچ سيمين ايراتور گچ فقال كارشناس ايراتور 1377/175 1381/12/29 سمنان سمنان 1<br>222222222 أدرس كارگاه: سمنان - سمنان-كيلومتر 14 جاده فيروزكوه<br>شركت كالسيمين النده خودرة روی فقال راننده 1182/14 زنجان دندى 1<br>2 شركت كالسيمين النده خودرة أدرس كارگاه: ماهنشان - زنجان-كيلومتر 10 جاده ماهنشان<br>2 أر كد كارگاه: آدرس كارگاه: ماهنشان - زنجان-كيلومتر 10 جاده ماهنشان                                                                                                    | كدملى: 4270255781 |       |       |            | نام: شېپلا يام خانوادگې: داودې |                                     |                             |             |                       |                             |      |
| رديف شركت(كاركاه) قسمت فعاليت وعجيتكارگاه شعل أعاز بابات استات شهر شعر<br>1 شركت گچ سيمين ايراتور گچ فقال كارشناس ايراتور 137/1/15 تمنات سمنات سمنات سمنات ال<br>2 كذكارگاه: آدرس كارگاه: سمنات-سمنات-كيلومتر 14 جاده فيروزكوه<br>2 شركت كالسيمين راننده خودرد<br>2 شركت كالسيمين راننده خودرد<br>3 شركت كالسيمين اينده خودرد<br>3 درس كارگاه: ماهنشات - زنجات-كيلومتر 10 جاده ماهنشات<br>2 كذكارگاه: آدرس كارگاه: ماهنشات - زنجات-كيلومتر 10 جاده ماهنشات                                                                                                    |                   |       |       |            |                                | طلاعات سوابق                        | al 👘                        |             |                       |                             |      |
| السمتان         البراتور         گی         فقال         کارشنابی ایراتور         1381/12/29         1377/1/15         کد کارگاه:         1382/12/29         فقال         کارشنابی ایراتور         1 جاره         فیروزکوه         البراتور         گی         کد کارگاه:         1382/12/29         1 جاره         فیروزکوه         البراتور         کد کارگاه:         1382/12/29         1 جاره         فیروزکوه         1           ۲         کد کارگاه:         رائنده خودره         روی         فقال         رائنده         1 (مندی کارگاه:         دندی کالی دندی کارگاه:         دندی کارگاه:         دندی کارگاه:         دندی کارگاه:         دندی کارگاه:         دندی کارگاه:         دندی کارگاه:         درس کارگاه:         دندی کارگاه:         درس کارگاه:         دندی کارگاه:         دندی کارگاه: | شعبه              | شهر   | استان | پايان      | آغاز                           | شغل                                 | وضعيت كارگاه                | فعاليت      | قسمت                  | شرکت(کارگاه)                | رديف |
| ا کد کارگاه: 222222222 آدرس کارگاه: سمنان - سمنان - کیلومتر 14 جاده فیروزکوه<br>شرکت کالسیمین راننده خودره<br>کد کارگاه: آدرس کارگاه: ماهنشان - زنجان - کیلومتر 10 جاده ماهنشان<br>کد کارگاه: آدرس کارگاه: ماهنشان - زنجان - کیلومتر 10 جاده ماهنشان<br>از درستری اطلاعات وارد شده اطمینان دارم.                                                                                                    | 1                 | سمنات | سمنان | 1381/12/29 | 1377/1/15                      | کارشناس ایراتو <mark>ر</mark>       | فقال                        | گچ          | ايراتور               | شرکت گچ سیمین<br>سمنان      |      |
| ١       روی       فقال       راننده       1382/1/14       زیجان       دندی         ١       سرکت کالسیمین       اسنگین       روی       فقال       راننده       1382/1/14       دندی         ١       کد کارگاه:       آدرس کارگاه:       ماهنشان - زنجات-کیلومتر 10 جاده ماهنشان       333333333333333333333333333333333333                                                                                                    |                   |       |       |            | فيروزكوه                       | منات-کیلومتر 14 جادہ                | ه، سم <mark>نان</mark> - سم | أدرس كارگاه | 232323232             | کد کارگاہ: 23               | 1    |
| کد کارگاه: 3333333333 آدرس کارگاه: ماهنشان - زنجان-کیلومتر 10 جاده ماهنشان<br>از درستی اطلاعات وارد شده اطمینان دارم.                                                                                                    | 1                 | دندی  | زنجان | 1385/8/16  | 1382/1/14                      | راننده                              | فقال                        | روى         | راتنده خودرو<br>سنگین | شركت ك <mark>السيمين</mark> |      |
| از درستی اطلاعات وارد شده اطمینات دارم.                                                                                                    |                   |       |       |            | ، ماهنشان                      | نجا <mark>ت-کی</mark> لومتر 10 جادہ | ه: ماهنشات - ز              | أدرس كارگاه | 33333333              | کد کارگاه: 33               | 4    |
| 2. (a. (a. (a. (a. (a. (a. (a. (a. (a. (a                                                                                                    |                   |       |       | (          | لمينات دارم.<br>دم سابة        | للاعات وارد شده اط                  | 🗌 از درستی اط               | al          | $\sim$                |                             |      |
|                                                                                                    |                   |       |       |            |                                |                                     |                             |             |                       |                             |      |

از درستی اطلاعات وارد شده اطمینان حاصل نموده و کد رهگیری ۱۲ رقمی خود را دریافت نمایید.

| ن سکت و زبان اور  | بازنشستگ <mark>ی</mark> پیش از موعد مشاغل |            |
|-------------------|-------------------------------------------|------------|
|                   | مشخصات متقاضى                             |            |
| كدملى: 4270255781 | نام خانوادگی: داود <mark>ی</mark>         | نام: شىھلا |
|                   | ,                                         |            |
|                   |                                           |            |

### ۵) پیگیری ثبت نام

متقاضیان پس از ثبت درخواست و دریافت کد رهگیری، از قسمت پیگیری درخواست نسبت به اطلاع از وضعیت ثبت نام خود مطلع می شوند.

#### بازنشستگی بیش از موعد مشاغل سخت و زبان آور

در اجرای آیین نامه اجرایی بند(5) جزء(ب) ماده واحده قانون اصلاح تبصره (2) الحاقی ماده (67) قانون اصلاح مواد (72) و (77) و تبصره ماده 76 قانون تأمین اختماعی مصوب 1354 و الحاق دو تبصره به ماده (76) مصوب 1371-مصوب1380- و استفساریه مورخ 1391/7/6 مجلس شورای اسلامی، متقاضیان بازنشستگی پیش از موعد در مشاعل سخت و زبان آور، قبل از ارائه درخواست در کمیته های استانی موضوع ماده 8 آیین نامه نسبت به اخذ **سوابق بیمهای و عناوین شظی** خود از طریق شعب تأمین اجتماعی یا سامانه سوابق تأمین اجتماعی اقدام تا در صورت رسیدن به شرایط بازنشستگی ، نسبت به تخذ سوابق بماید.

| كدملى: (4270255781 |
|--------------------|
| كدملى: 4270255781  |
|                    |
| كدرشگيرى:          |
|                    |
|                    |
|                    |

ا توجه؛ چنانچه قبلا اقدام به ارسال قرم نموده اید از قسمت بیگیری اقدام نمائید و از تکمیل قرم جدید خودداری نمائید،

- در بین مراحل ثبت نام، از بکاربردن کلید «بازگشت» یا "Back" جداً خودداری نمایید.
- کلیه کاربران گرامی می توانند سوالات خود را با بخش پاسخگویی اینترندی وبسایت اداره کل تعاون، کار و رفاه اجتماعی استان زنجان به نشانی پرتال خیری اداره کل تعاون، کار و رفاه اجتماعی استان سمنان و یا با شماره تمانی 2333362130 مطرح نمایند.

|                                        | د مشاعل سحت و زبات آو <mark>ر</mark>                         | با <mark>زنشستگی بیش از</mark> موع                                                                                               |                                                                                                    |                                                                                                    |                                                                                                    |                                                                                                    |
|----------------------------------------|--------------------------------------------------------------|----------------------------------------------------------------------------------------------------|----------------------------------------------------------------------------------------------------|----------------------------------------------------------------------------------------------------|----------------------------------------------------------------------------------------------------|----------------------------------------------------------------------------------------------------|
|                                        |                                                              |                                                                                                    |                                                                                                    |                                                                                                    |                                                                                                    |                                                                                                    |
| ى: 4270255781<br>ئە: <del>مىسى</del> ت | ىتفاضى<br>كدمل<br>كارگ                                       | مشخصات ه<br>تام خانوادگی: داودی<br>تاریخ تولد: 1338/1/1                                                                          |                                                                                                    | ر: شىھلا<br>ە: 55222457                                                                                                    | ناه<br>مناسنامه                                                                                                    | شمار                                                                                                    |
|                                        | L                                                            | فرم ۵                                                                                                    |                                                                                                    |                                                                                                    |                                                                                                    |                                                                                                    |
| قرم                                    | جزئيات / توضيح                                               | وضعيت                                                                                                    | کد فرم                                                                                                    | تاريخ ثبت                                                                                                    | نوع فرمر                                                                                                    | رديف                                                                                                    |
| E                                      | بدون توضيح                                                   | در دست بررسی                                                                                                    | 141353449918                                                                                                    | 1393/07/25                                                                                                    | بدوى                                                                                                    | 1                                                                                                    |
|                                        |                                                              |                                                                                                    |                                                                                                    |                                                                                                    |                                                                                                    |                                                                                                    |
|                                        |                                                              |                                                                                                    |                                                                                                    |                                                                                                    |                                                                                                    |                                                                                                    |
|                                        | آرزوي موفقيت                                                 | ļ                                                                                                    |                                                                                                    |                                                                                                    |                                                                                                    |                                                                                                    |
|                                        |                                                              |                                                                                                    |                                                                                                    |                                                                                                    |                                                                                                    |                                                                                                    |
|                                        | اسفند ۱۳۹۹                                                   |                                                                                                    |                                                                                                    |                                                                                                    |                                                                                                    |                                                                                                    |
|                                        | د: 4270255781<br>میں اور اور اور اور اور اور اور اور اور اور | د مشاعل سعت و ربان اور<br>عنامی<br>کدرلی: 4270255781<br>کارگاه: سیسیا<br>مربان / نومیج<br>یون نوفیج<br>یون نوفیج<br>آرزوی موفقیت | بازنشستگو بینی از موعد مشاعل سخت و زبان اور<br>متحمات متفاعی<br>ایر مانوادگی: داودی کی<br>ایر مانودی: داردانگینه: استیک<br>مرمال<br>مومیت مررسی دون توضیح قر<br>مت ثبیت فام<br>با آرزوی موفقیت | بازنشستگو، بینی از موعد مناعل سعت و زبان اور<br>مشتمات عنقاص<br>ناریخ نواد: ۱/۱۹۵۶<br>کد قرم وضعت فرم ها<br>ناریخ نواد: ۱/۱۹۵۶<br>۱41351449918<br>در مست بررسای بیون نوفیج قرم<br>رین وضعیت ثبت فام<br>رین وضعیت ثبت فام<br>با آرزوی موفقیت | بارنشستگو بیش از موعد مشاعل سعت و ریان اور<br>منتخب از مراوادگی: داودی کملی: ۲27025578 کارگاه: ۲۲۳۳<br>۱۳۶۵ کارگاه: ۲۲۳۳ کارگاه: ۲۲۳۳ کارگاه: ۲۲۳۳<br>۱۹۶۵ کارگاه کارگاه: ۲۳۳۳ کارگاه: ۲۳۳۳ کارگاه: ۲۳۳۳<br>۱۹۶۵ کارگاه کارگاه: ۲۳۳۳ کارگاه: ۲۳۳۳ کارگاه: ۲۳۳۲ کارگاه: ۲۳۳۳ کارگاه: ۲۰۰۰ کارگاه: ۲۳۳۳ کارگاه: ۲۰۰۰ کارگاه: ۲۳۳۳ کارگاه: ۲۰۰۰ کارگاه: ۲۰۰۰ کارگاه: ۲۰۰۰ کارگاه: ۲۰۰۰ کارگاه: ۲۰۰۰ کارگاه: ۲۰۰۰ کارگاه: ۲۰۰۰ کارگاه: ۲۰۰۰ کارگاه: ۲۰۰۰ کارگاه: ۲۰۰۰ کارگاه: ۲۰۰۰ کارگاه: ۲۰۰۰ کارگاه کار کارگاه: ۲۰۰۰ کارگاه کارگاه<br>مانان مازیکار کارگاه کارگاه کارگاه کارگاه کارگاه کارگاه کارگاه کارگاه کارگاه کارگاه کارگاه کارگاه کارگاه کارگاه کارگاه کارگاه کارگاه کارگاه کارگاه کارگاه کارگاه کارگاه کارگاه کارگاه کارگاه کارگاه کارگاه کارگاه کارگاه کارگاه کارگاه کارگاه کارگاه کارگاه کارگاه کارگاه کارگاه کارگاه کارگاه کارگاه کارگا<br>کارگاه کارگاه کارگاه کارگاه کارگاه کارگاه کارگاه کارگاه کارگاه کارگاه کارگاه کارگاه کارگاه کارگاه کارگاه کارگاه ک<br>کارگاه کارگاه کارگاه کارگاه کارگاه کارگاه کارگاه کارگاه کارگاه کارگاه کارگاه کارگاه کارگاه کارگاه کارگاه کارگاه کارگاه ک | بارىشىسىگە بىش از موعد مشاعل سىت و رىان اور<br>مىست مىت مىت<br>نام شىيلا نام خانوادى: داودى كىملى: 1338/14<br>تە تىلىنامە: 252247<br>تەرىخا 252247<br>تەرىخا تارىخىت<br>تەرىخا تارىخىت<br>تەرىخا تارىخا تارىخا تەرىخىت<br>تەرىخا تارىخىت<br>تەرىخا تارىخىت<br>تەرىخا تارىخىت<br>تەرىخا تارىخىت<br>تەرىخا تارىخىت<br>تەرىخا تەرىخىت<br>تەرىخا تارىخىت<br>تەرىخا تارىخىت<br>تەرىخا تەرىخىت<br>تەرىخا تەرىخىت<br>تەرىخا تەرىخىت<br>تەرىخا تەرىخا تەرىخا تەرىخا تەرىخا تەرىخا تەرىخا تەرىخىت<br>تەرىخا تەرىخا تەرىخا تەرىخا تەرىخا تەرىخا تەرىخا تەرىخا تەرىخا تەرىخا تەرىخا تەرىخا تەرىخا تەرىخا تەرىخا تەرىخا تەرىخا تەرىخا تەرىخا تەرىخا تەرىخا تەرىخا تەرىخا تەرىخا تەرىخا تەرىخا تەرىخا تەرىخا تەرىخا تەرىخا تەرىخا تەرىخا تەرىخا تەرىت<br>تەرىخا تەرىخا تەرىخا تەرىخا تەرىخا تەرى تى |